Manual do uConnect - iOS e Android

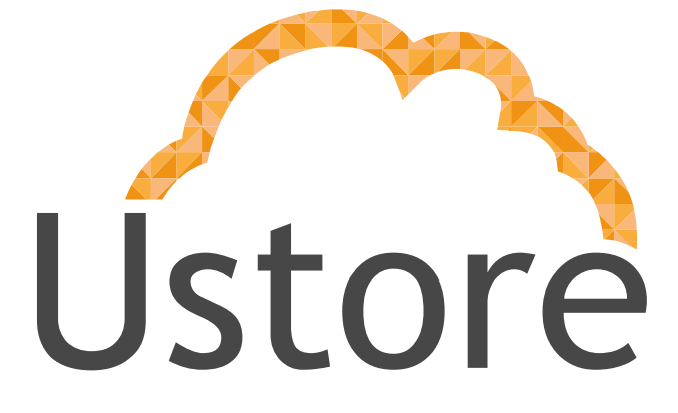

Soluções em tecnologia da informação que viabilizam implementar uma arquitetura computacional escalável, sólida e confiável em nuvem distribuída.

Versão 1.0

Thainá Paes

thaina@usto.re

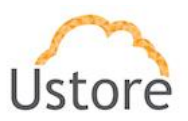

Visando um melhor atendimento dos nossos clientes, a Ustore disponibiliza este manual do uConnect.

Apreciamos qualquer feedback para que possamos ter uma melhoria continua dos nossos processos.

Equipe Ustore

13/04/16

Ustore - Informação Confidencial

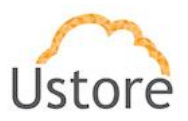

3

# Introdução

A transmissão de informações por telefone modificou-se com o decorrer do tempo. Após a chegada dos smartphone no mercado surgiram novos aplicativos para troca de conteúdo, facilitando a comunicação entre os usuários.

O uConnect provê à seus usuários a possibilidade de trocar conteúdo através de dispositivos móveis com os sistemas operacionais mais avançados e utilizados no mundo: IOS e ANDROID. Assim, este documento apresenta um guia de utilização para o acesso aos recursos do uConnect.

### IOS

Esta sessão descreve as funcionalidades providas pelo uConnect através de sua aplicação móvel desenvolvida para dispositivos que utilizam o sistema operacional IOS.

### Cadastro.

A fim de autenticar-se no sistema, será necessário que você digite seu número com o DDD (ex.: 81 XXXXX-XXXX). Na tela seguinte aguarde o código ser enviado para finalizar o processo.

| Carrier 🗢 1:44 AM 🔲               | Nenhum SIM                                                            | Ŷ        | 14:13           | e 40% ■ Próximo                                                                 | Carrier 奈<br><b>く</b> Back | 5:02 PM         | Próximo |
|-----------------------------------|-----------------------------------------------------------------------|----------|-----------------|---------------------------------------------------------------------------------|----------------------------|-----------------|---------|
|                                   | Seu telefone                                                          |          |                 | +55 (81) 99614-0445                                                             |                            |                 |         |
|                                   | Brazil                                                                |          |                 | > Código                                                                        |                            |                 |         |
|                                   | +55 Seu número                                                        |          |                 | Por favor, digite o código que você<br>acabou de receber em seu <b>uConnect</b> |                            |                 |         |
| uConnect                          | Por favor, digite o código do seu<br>país e o número do seu telefone. |          |                 |                                                                                 | Não r                      | ecebeu o código | o?      |
| Comunicador de mensagens privadas | 1                                                                     |          | <b>2</b><br>ABC | 3<br>Def                                                                        |                            |                 |         |
|                                   | <b>4</b><br><sub>GHI</sub>                                            |          | 5<br>JKL        | 6<br><sup>мно</sup>                                                             |                            |                 |         |
| • • • • • •                       | 7<br>PQRS                                                             |          | 8<br>TUV        | 9<br>wxyz                                                                       |                            |                 |         |
| Comece Agora >                    |                                                                       |          | 0               | $\langle X \rangle$                                                             |                            |                 |         |
| Figura 1 - Janela de login.       |                                                                       |          |                 |                                                                                 |                            |                 |         |
| 13/04/16                          | USLUE                                                                 | : - 1110 | UI Maçau        | COILIUE                                                                         | ะกันส                      |                 |         |

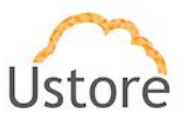

### **Iniciar Conversa**

Para iniciar uma conversa o usuário pode ir à lista de "Contatos", que se encontra no menu inferior da tela principal, e pesquisar pela pessoa que deseja começar um novo chat. Ao encontrar a pessoa desejada selecione para iniciar uma nova conversa.

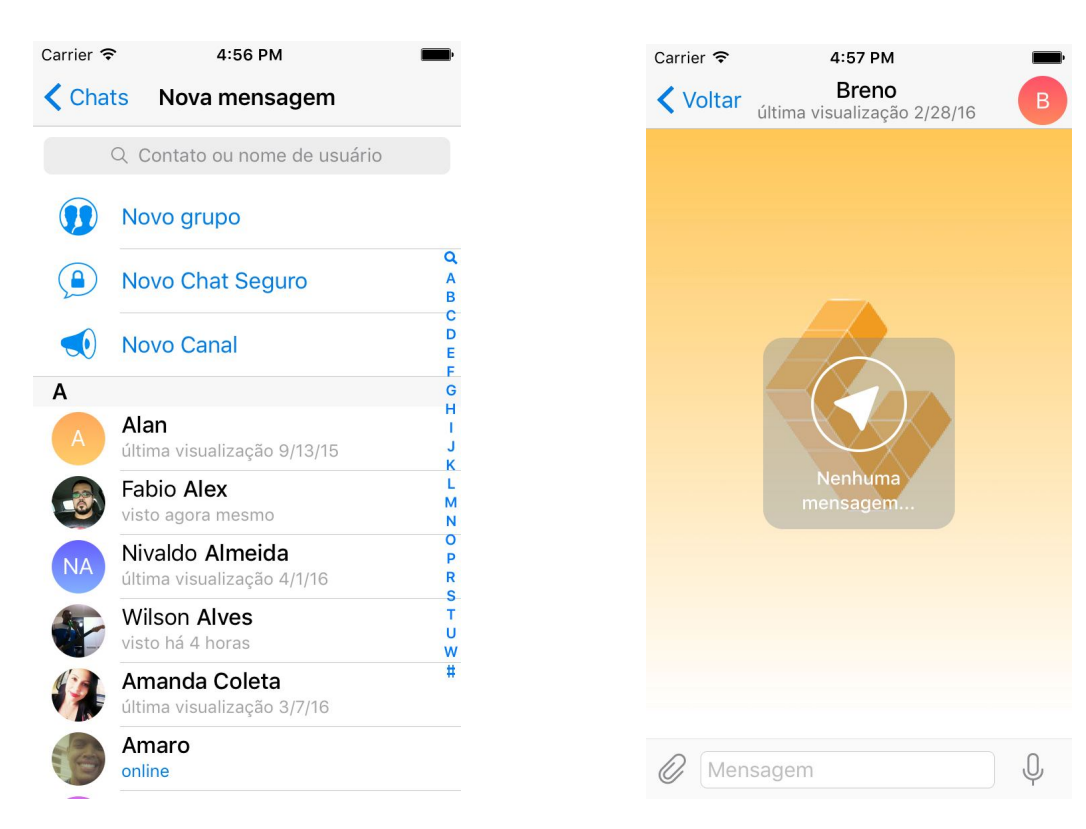

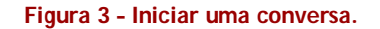

Ustore - Informação Confidencial

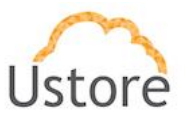

### Criação de Chat Seguro

Selecione a opção de "Novo Chat Seguro", que se encontra no menu principal na parte superior do lado direito da tela. Digite o nome da pessoa com quem deseja iniciar o chat e a selecione.

|                                               | <b></b>          | Carrier 奈               | 1:50 AM                                        |
|-----------------------------------------------|------------------|-------------------------|------------------------------------------------|
| ats Nova mensagem                             |                  | Chats vi                | <b>₽ Amaro</b><br>sto ontem às 1:46 PM         |
| Q Contato ou nome de usuário                  |                  |                         |                                                |
| Novo grupo                                    |                  |                         |                                                |
| Novo Chat Seguro                              | Q<br>A<br>B      |                         |                                                |
| Novo Canal                                    | C<br>D<br>E<br>F | Vocé                    | ê convidou Amaro para                          |
|                                               | G                | Diforo                  | none dos Chats Socrator                        |
| <b>Alan</b><br>última visualização 9/13/15    | I<br>J           |                         | otografia de ponta-a-pon                       |
| Fabio Alex<br>visto agora mesmo               | L<br>M<br>N      | ☐ Jen<br>☐ Tim<br>☐ Enc | er de autodestruição<br>aminhamento desativado |
| Nivaldo Almeida<br>última visualização 4/1/16 | O<br>P<br>R      |                         |                                                |
| Wilson Alves<br>visto há 4 horas              | S<br>T<br>U<br>W |                         |                                                |
| Amanda Coleta<br>última visualização 3/7/16   | #                |                         |                                                |
| Amaro<br>online                               |                  | Espera                  | ando Amaro se conectar.                        |

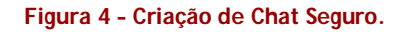

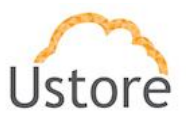

#### Criação de Grupo

No menu principal de aplicação IOS você pode criar um novo grupo, o sistema irá perguntar se o novo grupo é seguro ou não. A diferença entre um grupo seguro e um grupo normal é como as mensagens são enviadas, em um grupo seguro a transmissão de mensagens e anexos são criptografados evitando a intercepção de terceiros.

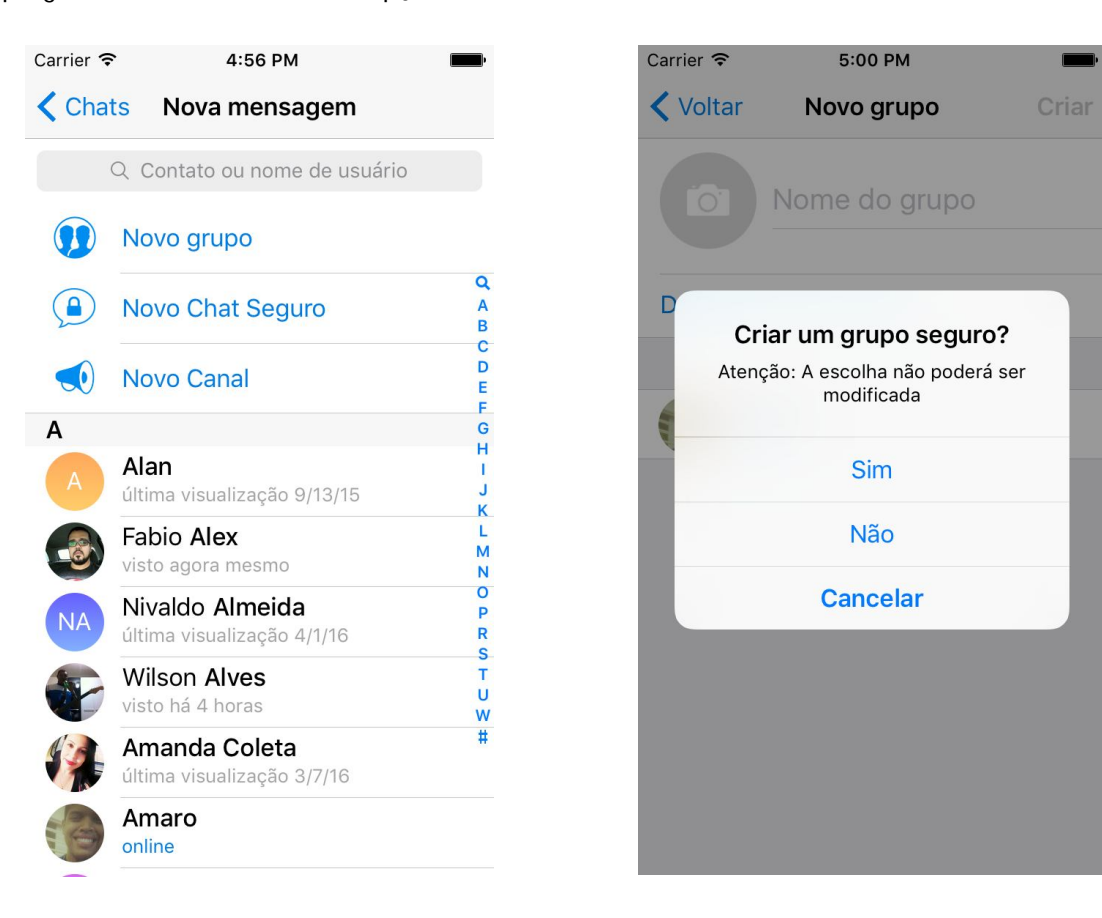

Figura 5 – Criação de Grupo.

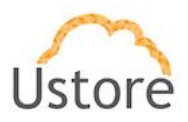

| Carrier 🗢 5:00 PM                                       | <b>—</b> ) | Carrier 穼 | 5:01 PM                                    | <b>_</b> |
|---------------------------------------------------------|------------|-----------|--------------------------------------------|----------|
| <b>&lt;</b> Voltar Novo Grupo Seguro                    | Criar      | Chats     | <b>Grupo Seguro</b><br>2 membros, 2 online | G        |
| Grupo Seguro                                            |            |           |                                            |          |
| Definir Foto do Grupo                                   |            |           |                                            |          |
|                                                         |            |           |                                            |          |
| Amaro<br>online                                         |            |           |                                            |          |
|                                                         |            |           |                                            |          |
|                                                         |            |           |                                            |          |
|                                                         |            |           |                                            |          |
|                                                         |            |           |                                            |          |
|                                                         |            |           | 12 de abril                                |          |
|                                                         |            | Victor Ca | sé criou o grupo "Grupo Se                 | eguro"   |
|                                                         |            | Ø Mens    | agem                                       | Ų        |
| Figura 6 - Janela para inserir o r<br>novo grupo criado | nome do    | F         | igura 7 - Grupo Seguro                     | )        |

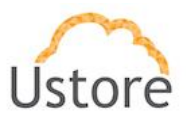

#### Envio de conteúdo

Em qual quer conversa inicializado o usuário poderá enviar fotos, vídeo sua localização, documentos e contatos que o mesmo possui além de mensagem de voz e texto. Estas opções podem ser visualizadas na barra inferior de uma conversa inicializada.

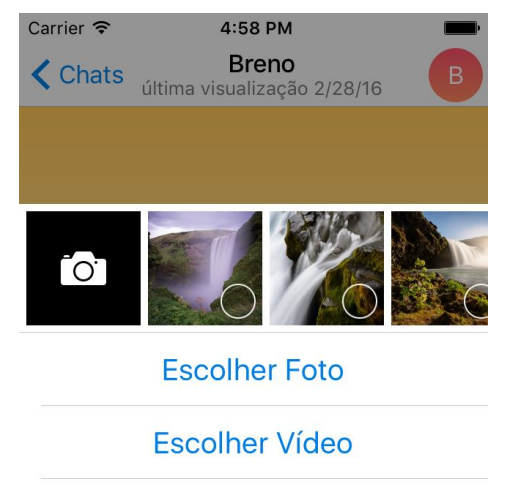

**Encontrar Imagens** 

Enviar Arquivo

Localização

Contato

Cancelar

Figura 7 – Opções de anexos de mídias.

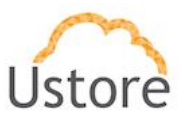

# Android

Esta sessão descreve as funcionalidades providas pelo uConnect através de sua aplicação móvel desenvolvida para dispositivos que utilizam o sistema operacional ANDROID.

#### Cadastro

A fim de autenticar-se no sistema, será necessário que você digite seu número com o DDD (ex.: 81 XXXXX-XXXX). Na tela seguinte aguarde o código ser enviado para finalizar o processo.

| <ul> <li>S to ac</li> <li>III (C) ♥ ▲ ■ 18:13</li> </ul> |                                                                   | 0 🖬 🐝 🚥                                                             |              | "□" (0) ▼⊿    | 818:13                                                                                | 👂 🖸 🖬 🐝                | ഹ            | '⊡' © ▼⊿          | <b>a</b> 18:14 |  |
|----------------------------------------------------------|-------------------------------------------------------------------|---------------------------------------------------------------------|--------------|---------------|---------------------------------------------------------------------------------------|------------------------|--------------|-------------------|----------------|--|
|                                                          |                                                                   | Seu núme                                                            | ro           |               | ~                                                                                     | Seu códig              | 0            |                   | ~              |  |
|                                                          |                                                                   | Brazil                                                              |              |               | Enviamos uma SMS com um código de ativação<br>para o seu telefone +55 (81) 99521-4733 |                        |              |                   |                |  |
|                                                          |                                                                   | +55                                                                 |              |               |                                                                                       | Código                 |              |                   |                |  |
| uCo                                                      | onnect                                                            | Confirme o código de seu país e preencha seu<br>número de telefone. |              |               |                                                                                       | Vamos te ligar em 1:54 |              |                   |                |  |
| O mais <b>rápido</b> apli<br>m<br>É <b>gratu</b>         | cativo de mensagem do<br>nundo.<br>i <b>ito</b> e <b>seguro</b> . |                                                                     |              |               |                                                                                       | Número incor           | reto?        |                   |                |  |
| COMECE                                                   | A CONVERSAR                                                       | 1                                                                   | <b>2</b> ABC | 3 DEF         | -                                                                                     | 1                      | 2 ABC        | 3 DEF             | -              |  |
|                                                          |                                                                   | <b>4</b> GHI                                                        | 5 JKL        | 6 мио         |                                                                                       | 4 <sub>GHI</sub>       | <b>5</b> JKL | 6 мно             |                |  |
|                                                          |                                                                   | 7 pqrs                                                              | 8 TUV        | <b>9</b> wxyz | ×                                                                                     | 7 pors                 | 8 TUV        | 9 <sub>wxyz</sub> | ×              |  |
|                                                          |                                                                   | *#                                                                  | 0+           | Português     | $\bigcirc$                                                                            | *#                     | 0 +          | Português         | $\bigcirc$     |  |
| $\bigtriangledown$                                       | 0                                                                 | $\nabla$                                                            | 0            |               |                                                                                       | $\bigtriangledown$     | 0            |                   |                |  |
| Figura 8 - Janela d                                      | le Autenticação                                                   | Figura 9 - Código de Confirmação                                    |              |               | Figura 10 - Nome do Usuário                                                           |                        |              |                   |                |  |

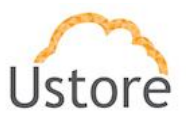

### **Iniciar Conversa**

Para iniciar uma conversa o usuário pode ir à lista de "Contatos", que se encontra no menu no canto superior esquerdo, e pesquisar pela pessoa que deseja começar um novo chat. Ao encontrar a pessoa desejada selecione para iniciar uma nova conversa.

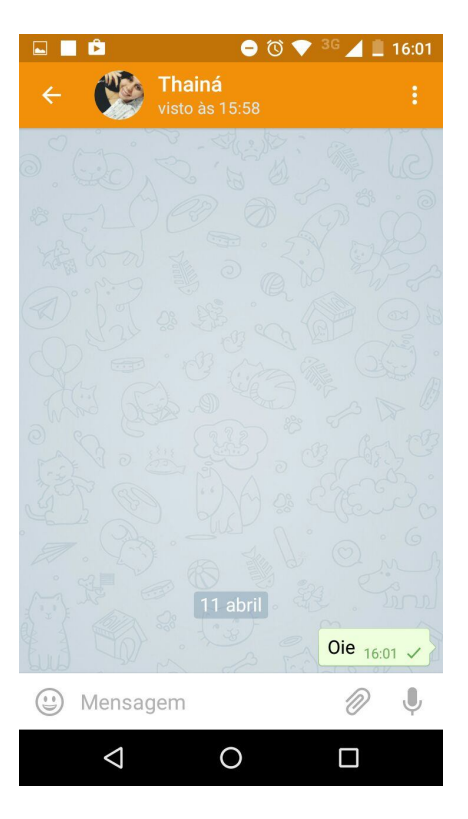

Figura 11 - Nova Conversa Inicializada

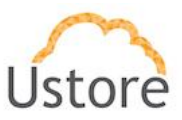

### Criação de Chat Seguro

Selecione a opção de "Novo Chat Seguro", que se encontra no menu principal na parte superior do lado esquerdo da tela. Digite o nome da pessoa com quem deseja iniciar o chat e a selecione.

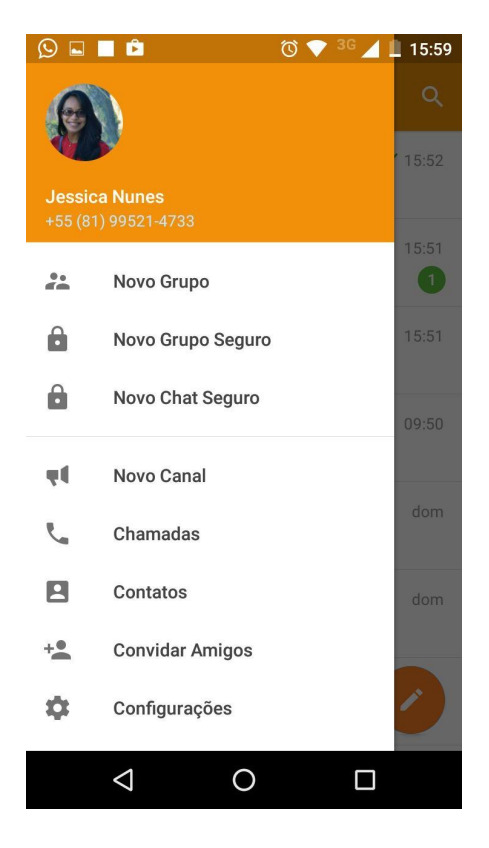

Figura 12 - Menu Principal

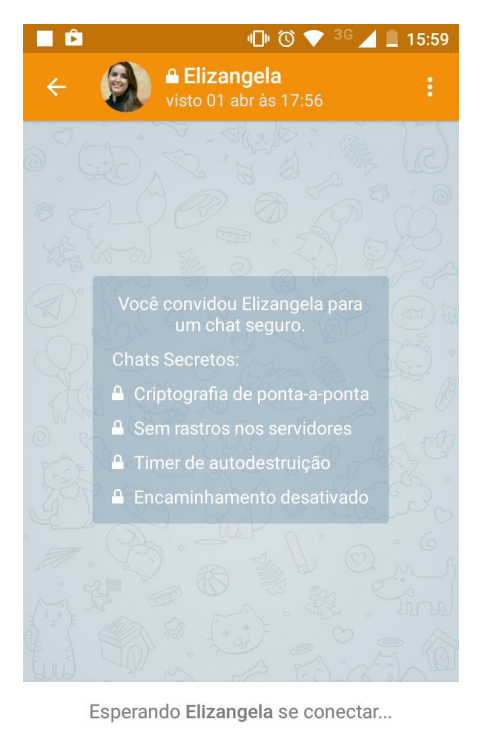

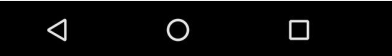

Figura 13 - Conversa Segura

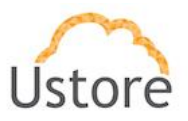

#### Criação de Grupo

No menu principal da aplicação ANDROID você pode criar um novo grupo ou um novo grupo seguro como pode ser visualizado na imagem 14. A diferença entre um grupo seguro e um grupo normal é como as mensagens são enviadas, em um grupo seguro a transmissão de mensagens e anexos são criptografados, evitando a interceptação de terceiros.

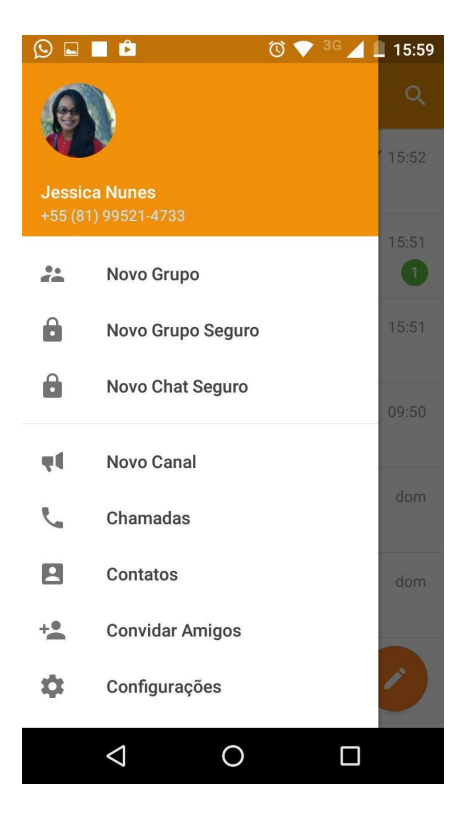

Figura 14 - Janela de Autenticação

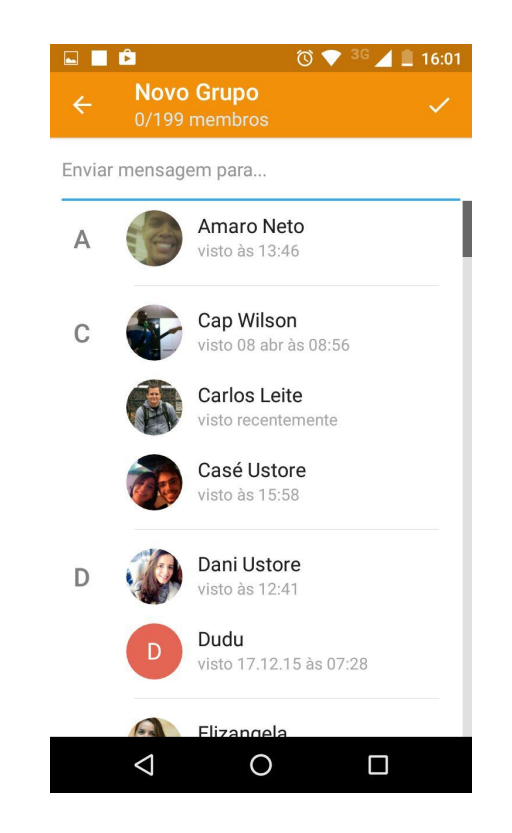

Figura 15 - Inserir membros no novo grupo.

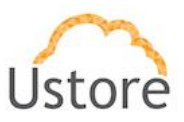

Ļ

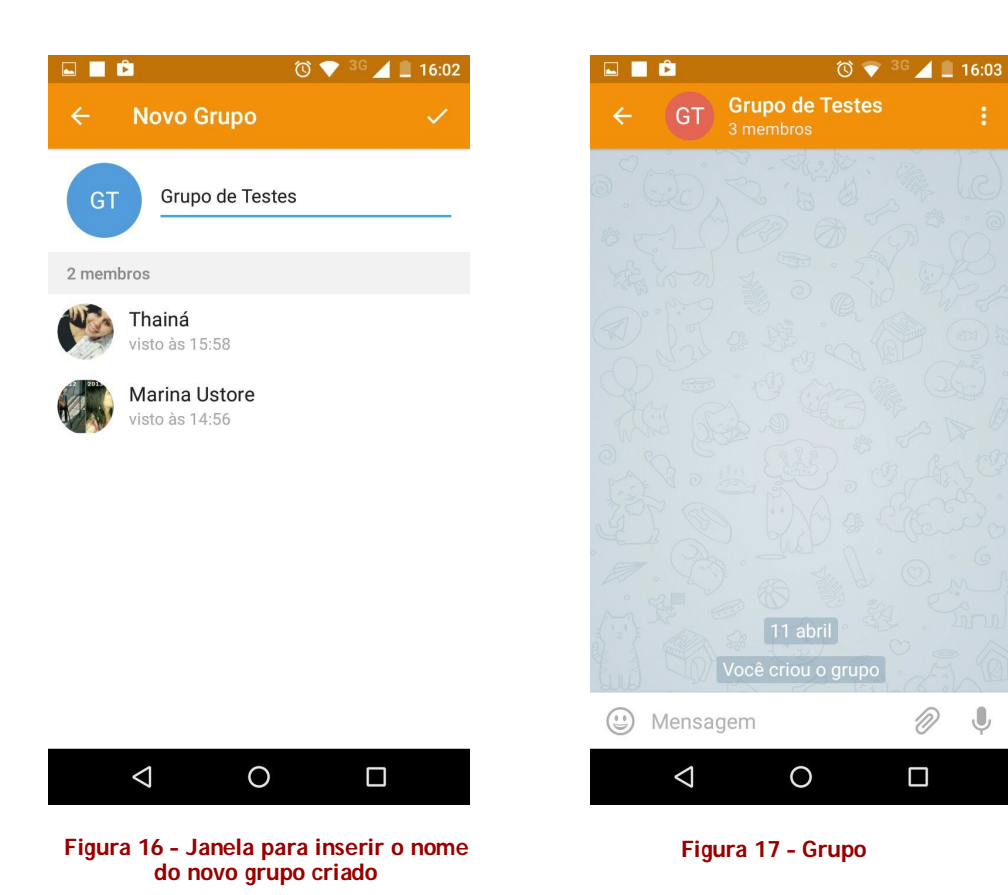

Ustore - Informação Confidencial

13

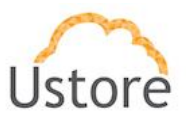

### Envio de Conteúdo

Em qual quer conversa inicializado o usuário poderá enviar fotos, vídeo sua localização, documentos e contatos que o mesmo possui além de mensagem de voz e texto. Estas opções podem ser visualizadas na barra inferior de uma conversa inicializada.

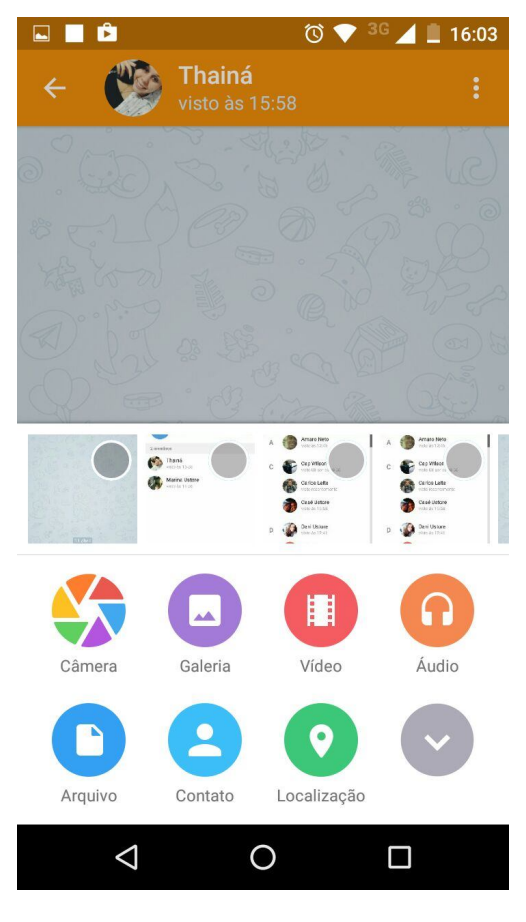

Figura 18 - Conversa

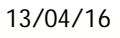

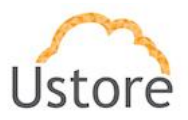

## Conclusão

Atualmente, os dispositivos móveis fazem parte do processo de produção das organizações por agilizar a produção e fluxo da informação no ambiente. Assim o uConnect provê recursos a fim de que seus usuários possam trocar conteúdo com agilidade e segurança.

Assim, este documento apresentou um guia para utilização do uConnect. Através desse guia, foi possível entender e utilizar as funcionalidades que permitem a gerência do aplicativo uConnect, com o auxílio de dispositivos ANDROID e IOS.

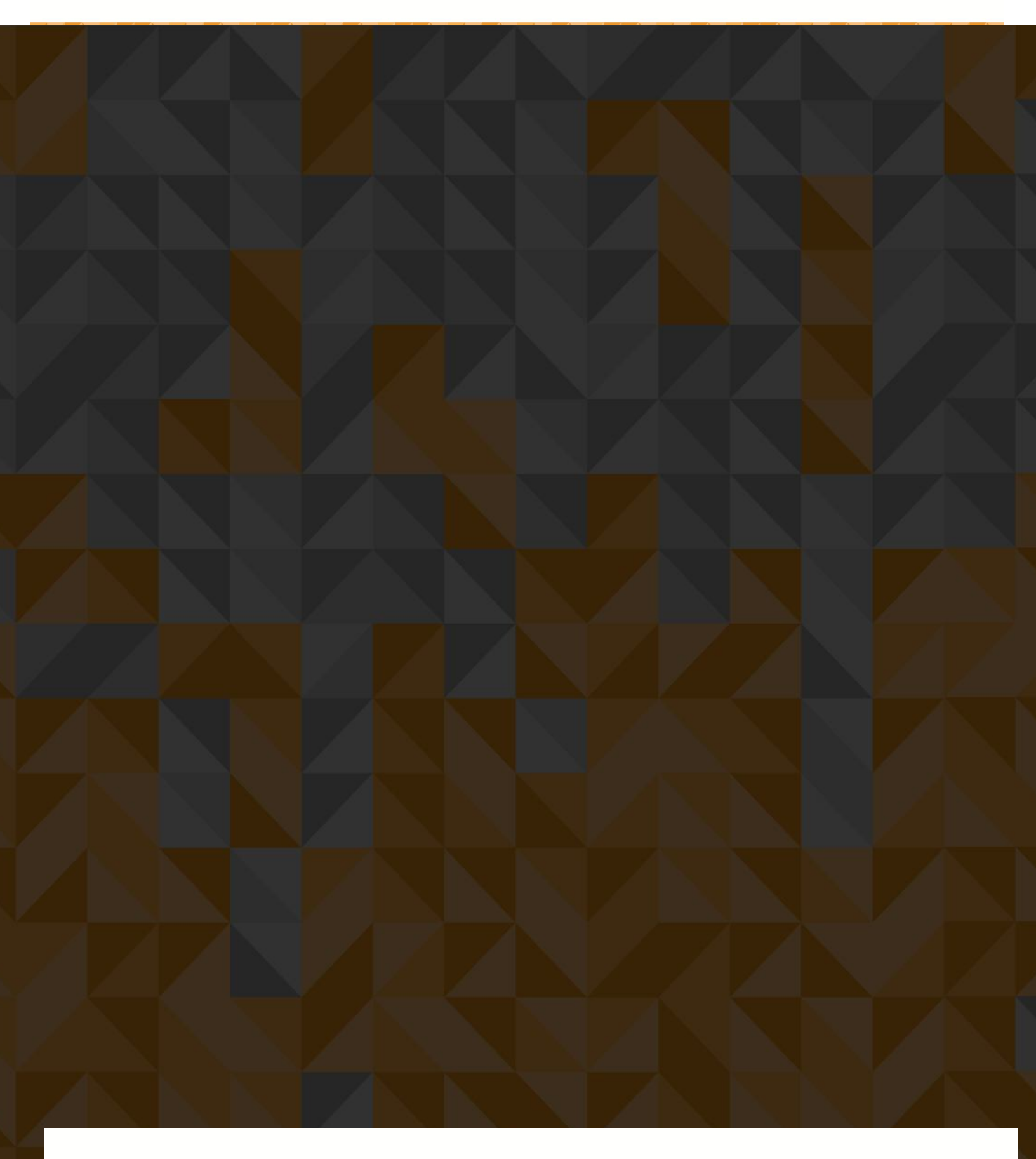

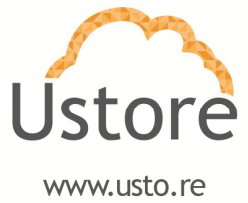